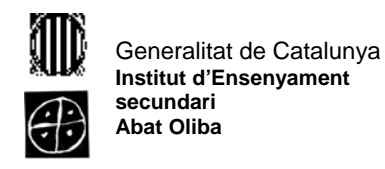

## <u>Pràctica 7</u>

1. Obre l'explorador de Windows i crea la següent estructura de carpetes en la unitat C:\.

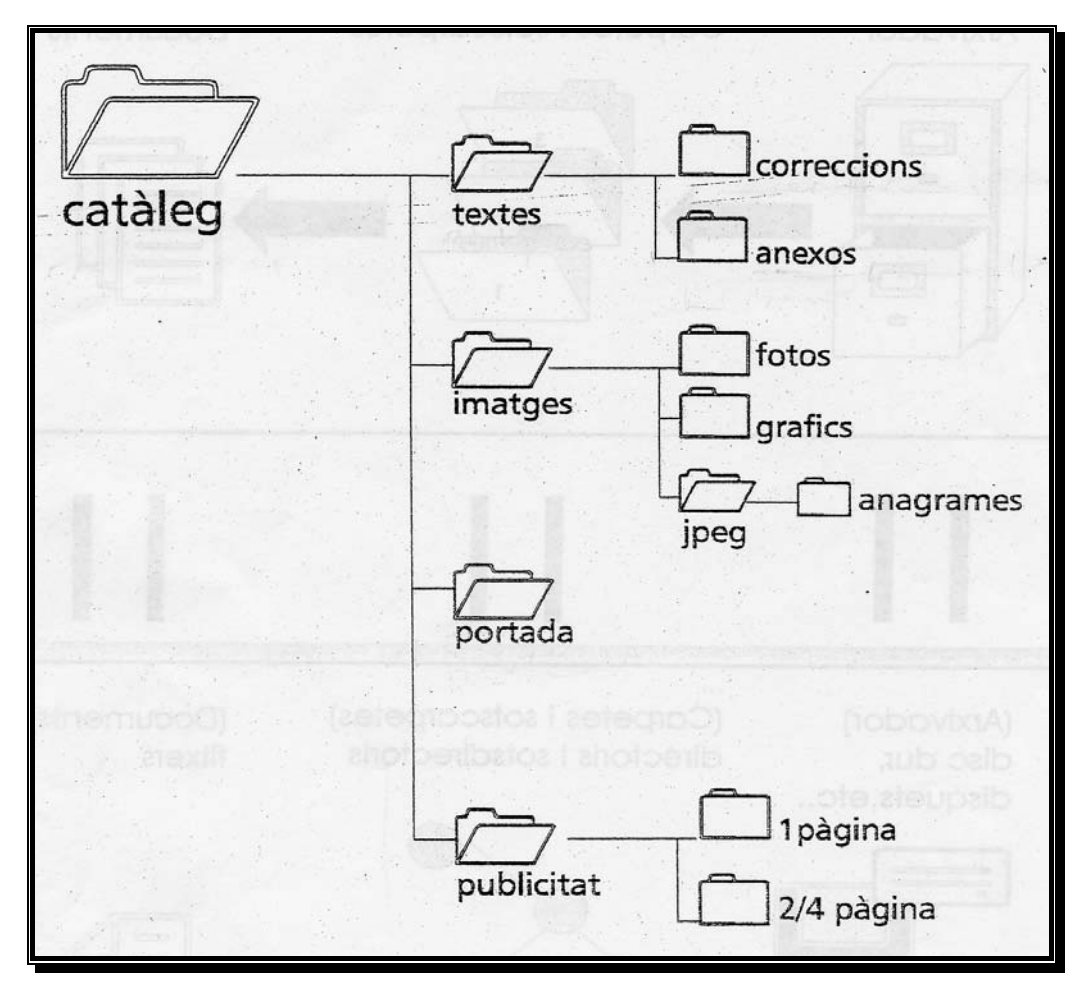

- 2. Prem la tecla Impr Pant.
- 3. Obre el WordPad i prem Ctrl + V. Explica que ha passat.

| Tecles    | Acció ocorreguda |
|-----------|------------------|
| Impr Pant |                  |
| Ctrl + V  |                  |

4. Guarda el document en la carpeta corresponent del llapis de memòria, amb el nom Pràctica 7 i tanca el programa.